## Installation de pfSense 2.7.2

Mis à jour le 23/08/2024

Installation réalisée dans VirtualBox avec l'ISO : pfSense-CE-2.7.2-RELEASE-amd64.iso

| Firewall pfSense Documentation [En fonction] - Oracle VM VirtualBox – 🛛                                                                                                    | 8  |  |  |  |  |  |
|----------------------------------------------------------------------------------------------------|----|--|--|--|--|--|
| Fichier Machine Écran Entrée Périphériques Aide                                                                                                    |    |  |  |  |  |  |
| pfSense Installer                                                                                                    |    |  |  |  |  |  |
| Copyright and distribution noticeCopyright and distribution notice                                                                                                    | 1  |  |  |  |  |  |
| Copyright 2004–2016. Electric Sheep Fencing, LLC ("ESF").<br>All Rights Reserved.                                                                                                    |    |  |  |  |  |  |
| Copyright 2014-2023. Rubicon Communications, LLC d/b/a Netgate<br>("Netgate").<br>All Rights Reserved.                                                                                                    |    |  |  |  |  |  |
| All logos, text, and content of ESF and/or Netgate, including underlying<br>HTML code, designs, and graphics used and/or depicted herein are<br>protected under United States and international copyright and trademark<br>laws and treaties, and may not be used or reproduced without the prior<br>express written permission of ESF and/or Netgate. |    |  |  |  |  |  |
| "pfSense" is a registered trademark of ESF, exclusively licensed to<br>Netgate, and may not be used without the prior express written<br>permission of ESF and/or Netgate. All other trademarks shown herein are                                                                                                    |    |  |  |  |  |  |
| [Accept]                                                                                                    |    |  |  |  |  |  |
| 🕞 💿 🛺 🗗 🖉 🕓 Ctrl droi                                                                                                    | te |  |  |  |  |  |

## [Accept]

| Welcome to pfSense!                                        |                                                                                                    |  |  |  |  |  |  |
|------------------------------------------------------------|----------------------------------------------------------------------------------------------------|--|--|--|--|--|--|
| <mark>Install</mark><br>Rescue Shell<br>Recover config.xml | Install pfSense<br>Launch a shell for rescue operations<br>Recover config.xml from a previous install |  |  |  |  |  |  |
| <                                                          | 0 <mark>X &gt;</mark> ≺Cancel>                                                                        |  |  |  |  |  |  |

Install pfSense ==> [OK]

|         |         | Firew        | all pfSens         | e Documenta            | tion [En fonct                                                                  | ion] - Oracle          | VM VirtualBox |        | _     |       | 8        |
|---------|---------|--------------|--------------------|------------------------|---------------------------------------------------------------------------------|------------------------|---------------|--------|-------|-------|----------|
| Fichier | Machine | Écran        | Entrée             | Périphérique           | s Aide                                                                          |                        |               |        |       |       |          |
| pfSens  | e Insta | ller         |                    |                        |                                                                                 |                        |               |        |       |       |          |
|         |         |              |                    |                        |                                                                                 |                        |               |        |       |       |          |
|         |         |              |                    |                        |                                                                                 |                        |               |        |       |       |          |
|         |         |              | d ugu 1            | Part                   | itioning-                                                                       |                        |               | ···-]  |       |       |          |
|         |         |              | u you .            |                        |                                                                                 |                        |               | -1     |       |       |          |
|         |         | Auto         | (JES)              | Guided R               | oot-on-ZFS<br>ES Disk S                                                         | <mark>S</mark><br>etun |               |        |       |       |          |
|         |         | Manu         | al                 | Manual D               | isk Setup                                                                       | (experts               | )             |        |       |       |          |
|         |         | Shel         | 1                  | Upen a s               | hell and p                                                                      | partition              | by hand       |        |       |       |          |
|         |         |              |                    |                        |                                                                                 |                        |               |        |       |       |          |
|         |         |              |                    |                        |                                                                                 |                        |               |        |       |       |          |
|         |         |              |                    | < <mark>JK &gt;</mark> | <ca< td=""><td>ncel&gt;</td><td></td><td></td><td></td><td></td><td></td></ca<> | ncel>                  |               |        |       |       |          |
|         |         |              |                    |                        |                                                                                 |                        |               |        |       |       |          |
|         |         |              |                    |                        |                                                                                 |                        |               |        |       |       |          |
|         |         |              |                    |                        |                                                                                 |                        |               |        |       |       |          |
|         |         |              |                    |                        |                                                                                 |                        |               |        |       |       |          |
| To use  | ZFS wi  | th les       | s than             | 8GB RAM,               | see https                                                                       | ://wiki.f              | reebsd.org    | /ZFSTu | Ining | gGu i | de       |
|         |         |              |                    |                        |                                                                                 | ا 🛄 💽 🞑                | ₽⊘□₽₽         | 2 🕑 💽  | Ctrl  | droit | e        |
| Auto (Z | DF) ==> | • [OK]       |                    |                        |                                                                                 |                        |               |        |       |       |          |
| (       |         | Firow        |                    |                        | tion [En fonct                                                                  | ion] - Oracla          |               |        |       |       |          |
| Fichior | Machino | Écran        | Entráo             | Páriphárique           |                                                                                 | .ionj - Oracle         |               |        | _     |       | •        |
| pfSens  | e Insta | ller         | Encree             | Peripherique           | S Alde                                                                          |                        |               |        |       |       |          |
|         |         |              |                    |                        |                                                                                 |                        |               |        |       |       | <b>.</b> |
|         |         |              |                    | ZFS Con                | figuratio                                                                       | n                      |               | 1      |       |       |          |
|         | C       | Configu      | re Opti            | ions:                  |                                                                                 |                        |               |        |       |       |          |
|         |         | >>>          | Instal             | ]                      | Proceed                                                                         | with Inst              | allation      |        |       |       |          |
|         |         | T Po         | ol Type            | e/Disks:               | stripe: (                                                                       | 0 disks                |               |        |       |       |          |
|         |         | - Di         | sk Info            | )                      | *                                                                               |                        |               |        |       |       |          |
|         |         | N Po         | ol Name<br>vrce 4K | 9<br>Sectors?          | pfSense<br>YES                                                                  |                        |               |        |       |       |          |
|         |         | E En         | crypt [            | )isks?                 | NO                                                                              |                        |               |        |       |       |          |
|         |         | P Pa<br>S Se | rtition            | n Scheme               | GPT (BIO)<br>10                                                                 | 5)                     |               |        |       |       |          |
|         |         | M Mi         | rror Su            | Jap?                   | NO                                                                              |                        |               |        |       |       |          |
|         |         | W En         | crypt 8            | Swap?                  | NO                                                                              |                        |               |        |       |       |          |

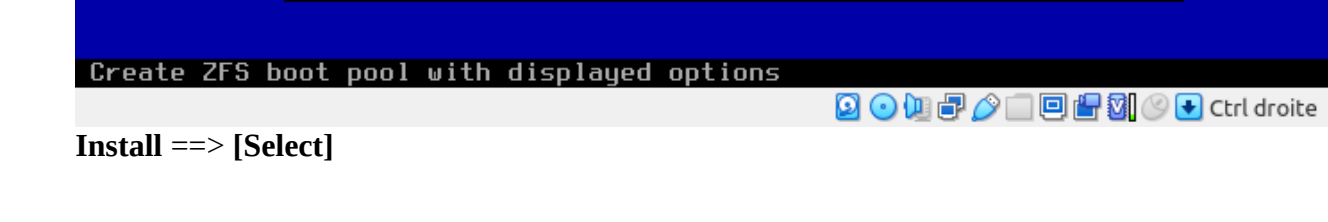

(Use alnum,

<<mark>Select></mark>

<Cancel>

arrows, punctuation, TAB or ENTER]-

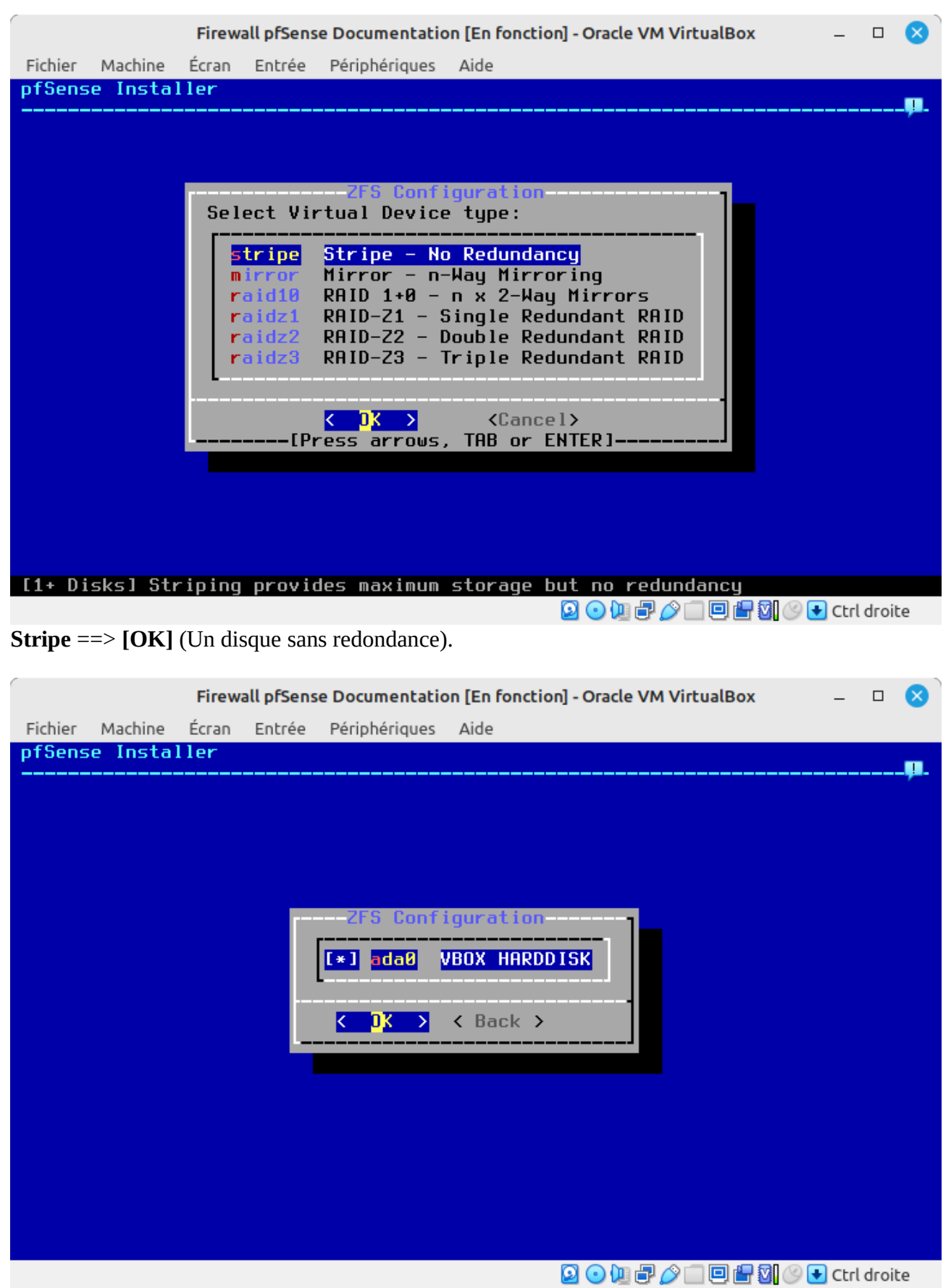

J'ai sélectionné **ada0** avec la barre espace ==> **[OK]** 

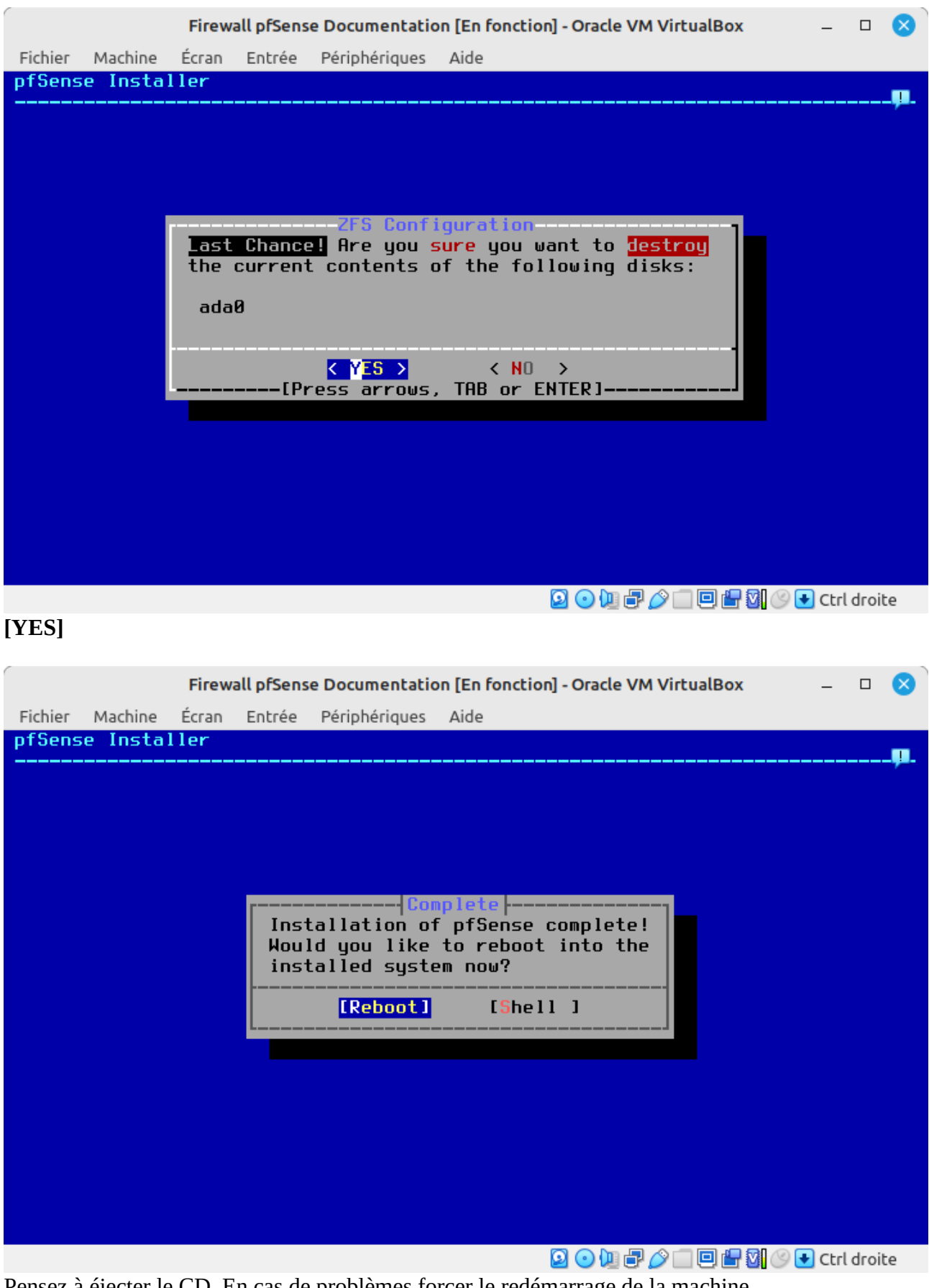

Pensez à éjecter le CD. En cas de problèmes forcer le redémarrage de la machine. [**Reboot**]

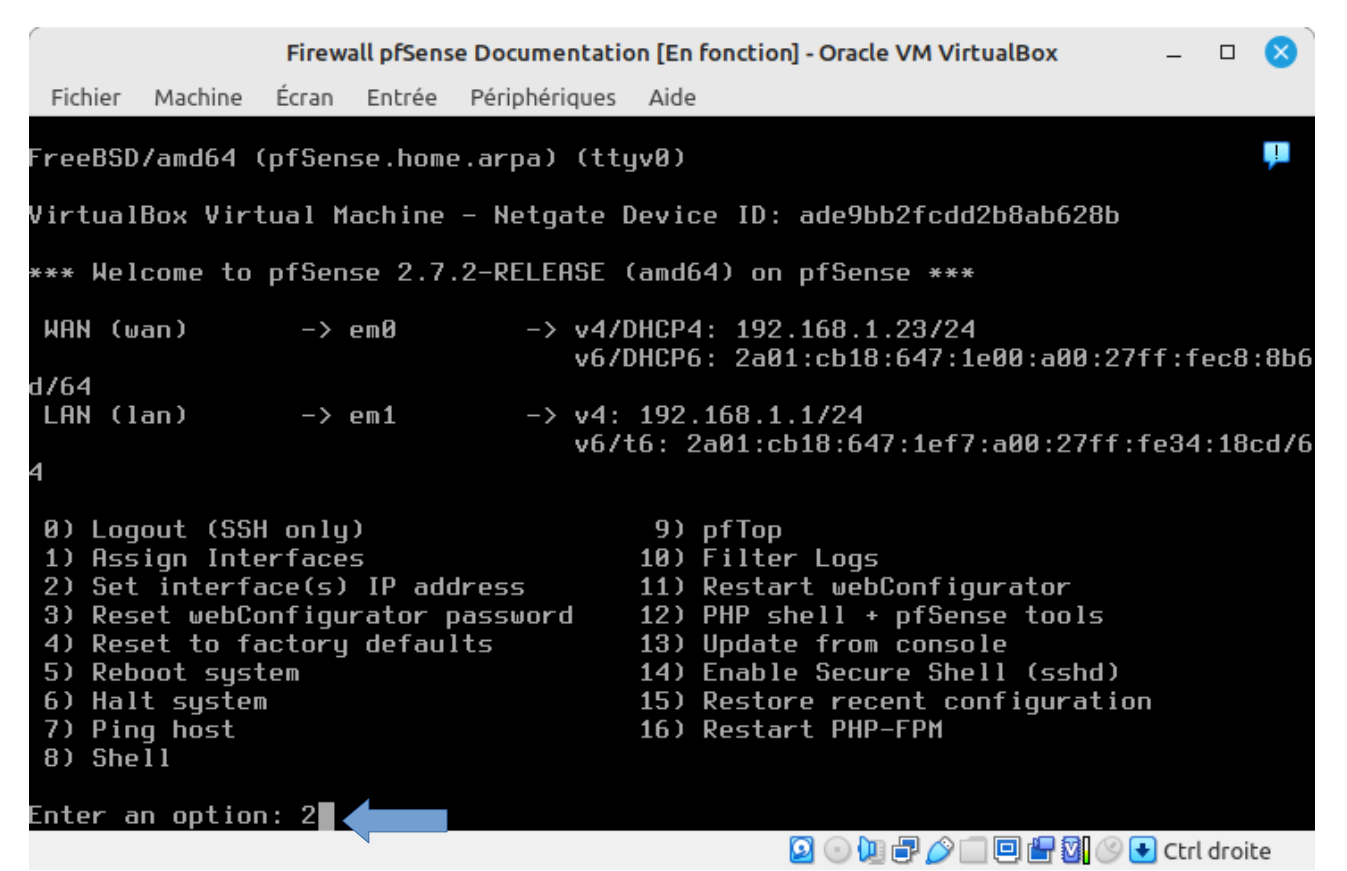

## **2** -Set interface(s) IP address

|                                                                                        |                                                                                  | Firew                                               | all pfSens                           | e Documentati            | on [En fonction] - Oracle VM VirtualBox – 🗆 😣                                                                                                    |
|----------------------------------------------------------------------------------------|----------------------------------------------------------------------------------|-----------------------------------------------------|--------------------------------------|--------------------------|----------------------------------------------------------------------------------------------------|
| Fichier                                                                                | Machine                                                                          | Écran                                               | Entrée                               | Périphériques            | Aide                                                                                                    |
| WAN (w<br>d/64                                                                         | ian)                                                                             | ->                                                  | emØ                                  | -> v4/<br>v6/            | DHCP4: 192.168.1.23/24<br>DHCP6: 2a01:cb18:647:1e00:a00:27ff:fec8:🄑6                                                                                                    |
| LAN (1<br>4                                                                            | an)                                                                              | ->                                                  | em1                                  | -> v4:<br>v6/            | 192.168.1.1/24<br>t6: 2a01:cb18:647:1ef7:a00:27ff:fe34:18cd/6                                                                                                    |
| 0) Log<br>1) Ass<br>2) Set<br>3) Res<br>4) Res<br>5) Reb<br>6) Hal<br>7) Pin<br>8) She | jout (SSH<br>ign Inter<br>et webCo<br>et to fa<br>oot syst<br>t system<br>g host | l only<br>erface<br>ace(s)<br>actory<br>ctory<br>em | i)<br>IP add<br>irator p<br>i defau) | dress<br>bassword<br>lts | 9) pfTop<br>10) Filter Logs<br>11) Restart webConfigurator<br>12) PHP shell + pfSense tools<br>13) Update from console<br>14) Enable Secure Shell (sshd)<br>15) Restore recent configuration<br>16) Restart PHP-FPM |
| Enter a                                                                                | n option                                                                         | 1: 2                                                |                                      |                          |                                                                                                    |
| Availab                                                                                | le inter                                                                         | faces                                               | :                                    |                          |                                                                                                    |
| 1 - WAN<br>2 - Lan                                                                     | (em0 -<br>  (em1 -                                                               | dhcp,<br>stati                                      | dhcp6)<br>c)                         | )                        |                                                                                                    |
| enter t                                                                                | ne numbe                                                                         | r of                                                | the Int                              | tertace you              | Solish Lo configure: 2                                                                                                    |
|                                                                                        |                                                                                  |                                                     |                                      |                          |                                                                                                    |

Firewall pfSense Documentation [En fonction] - Oracle VM VirtualBox  $\mathbf{x}$ Fichier Machine Écran Entrée Périphériques Aide Enter an option: 2 Ţ. Available interfaces: - WAN (em0 - dhcp, dhcp6) - LAN (em1 - static) Enter the number of the interface you wish to configure: 2 Configure IPv4 address LAN interface via DHCP? (y/n) n Enter the new LAN IPv4 address. Press <ENTER> for none: 192.168.2.253 < Subnet masks are entered as bit counts (as in CIDR notation) in pfSense. e.g. 255.255.255.0 = 24 = 16 255.255.0.0 255.0.0.0 = 8 inter the new LAN IPv4 subnet bit count (1 to 32): 24 or a WAN, enter the new LAN IPv4 upstream gateway address. or a LAN, press <ENTER> for none: 일 💿 🛄 🗗 🥟 🛄 🖳 🚰 💁 🕑 💽 Ctrl droite

Configuration de l'adresse **192.168.2.253/24** pour le **LAN**. Puis **[Enter]**.

Firewall pfSense Documentation [En fonction] - Oracle VM VirtualBox Fichier Machine Écran Entrée Périphériques Aide or a LAN, press <ENTER> for none: 1 Configure IPv6 address LAN interface via DHCP6? (y/n) n Enter the new LAN IPv6 address. Press <ENTER> for none: Do you want to enable the DHCP server on LAN? (y/n) n Disabling IPv4 DHCPD... Disabling IPv6 DHCPD... Do you want to revert to HTTP as the webConfigurator protocol? (y/n) n Please wait while the changes are saved to LAN... Reloading filter... Reloading routing configuration... DHCPD... The IPv4 LAN address has been set to 192.168.2.253/24 You can now access the webConfigurator by opening the following URL in your web browser: https://192.168.2.253/ Press <ENTER> to continue. 🖸 💿 🛄 🖶 🤌 🛄 🖳 🚰 🚺 🕑 💽 Ctrl droite

Pas d'adresse en IPV6 pour le LAN, pas de DHCP. Pour finaliser l'installation, on se connecte avec une machine sur le LAN via le navigateur WEB **https://192.168.2.253**